# 7. データ伝送

#### 一括口座確認

総合振込、給与・賞与振込の振込データ(全銀協フォーマット)または振込先管理ファイル(CSV形式)を用いて、 振込先口座の有無及び名義の一致・不一致を確認いただけます。

※口座の有無、名義の一致·不一致を確認する機能であり、名義不一致の場合に本機能にて正しい名義を確認す ることはできません。また、一致した場合でも、振込先口座の状態によっては振込できない場合もございます。

#### ◆□座確認結果反映時間

| 口座確認依頼時間(銀行営業日・休業日問わず) | 結果反映時間              |  |  |
|------------------------|---------------------|--|--|
| 0:00~20:00             | 依頼日当日12:00~翌日10:00  |  |  |
| 20:00~24:00            | 依頼日翌日12:00~翌々日10:00 |  |  |

※サービス休止日などにより、結果反映時間が遅れることがあります。

◆□座確認依頼件数/回数

1回あたり2,000件まで/1日あたり9回まで

#### ⚠️ご注意ください

・本機能は、総合振込、給与・賞与振込の準備以外の目的ではご利用いただけません。

- ・口座確認結果はリアルタイムで反映されるものではありません。また、依頼件数によって結果反映時間に差異が生じることがあります。
- ・本機能はファイルを用いて利用します。画面から口座情報を入力し、口座確認をする事はできません。

#### 一括口座確認依頼

一括口座確認のご利用には、以下の権限が設定されている必要があります。

| 依頼データの種類 | 必要となる利用者権限                                  |  |  |  |
|----------|---------------------------------------------|--|--|--|
| 総合振込     | 総合振込の「依頼(画面入力)」または「依頼(ファイル受付)」または「振込先管理」    |  |  |  |
| 給与·賞与振込  | 給与・賞与振込の「依頼(画面入力)」または「依頼(ファイル受付)」または「振込先管理」 |  |  |  |

口座確認をする総合振込(給与・賞与振込)の振込データ(全銀協フォーマット)または振込先管理ファイル (CSV形式)を用意してください。フォーマットについては〈ひろぎん〉ホームページをご参照ください。

### 手順1 業務・作業内容を選択

| -括口座確認 作業内容選択 |   | виж                                                                                                    |
|---------------|---|----------------------------------------------------------------------------------------------------|
| 一括口座確認        |   |                                                                                                    |
| 依頼ファイルによる口座確認 | > | 依頼ファイルの指定により、振込先口座捐報の確認を依頼できます。                                                                                                    |
| 口座確認の状況照会     | > | 過去に行った気機の状況相合や、種語結果のダウンロードが可能です。<br>「四種種結果成熟時間)<br>0:00~20:00のご(機械分は修繕日当12:00~翌日10:00.<br>20:00~24:00のご(低機分は依細日翌日12:00~翌日10:00.<br>20:00~24:00のご(低機分は依細日翌日12:00~翌々日10:00に結果反映されます。<br>※サービス体止日などにより、結果反映時間が遅れることが多ります。 |

- 「データ伝送」メニューをクリックしてください。
   業務選択画面が表示されますので、「一括口座
   確認」ボタンをクリックしてください。
- 2 作業内容選択画面が表示されますので、「依 頼ファイルによる口座確認」ボタンをクリック してください。

依頼ファイルによる口座確認

### 手順2 ファイルを選択

| - 括口座確認 ファイル受付                                            |                                                                                                    | BIKK002 | ] ファイル受付画面が表示されます。                                           |  |  |
|-----------------------------------------------------------|----------------------------------------------------------------------------------------------------|---------|--------------------------------------------------------------|--|--|
| ロ床確認ファイルな選択 内容確認<br>ロ座確認ファイルを指定の上、「フ<br>※口座確認ファイルの明細件数が多い | 受付組成     イル長何、ボタンを押してください。     喝合、ファイル長何に結婚がかかることがあります。                                             |         | ロ座確認ファイルを指定し、ファイル形式を選<br>後、「ファイル受付」 ボタンをクリックしてくた             |  |  |
| ロ座確認 <b>ファイル</b> ファイル名 ファイル系                              | <ul> <li>▲ファイルを選択 senddsta.bt</li> <li>● 税約データファイル (金融品単長的灯)</li> <li>● 飲品を世現ファイル (広い形式)</li> </ul> | _       | ・「ファイル選択」ボタンをクリックすると、ファイ                                     |  |  |
| <b>取</b> 引名                                               | 9月7日編3分<br>金角10次字以内 (半共可)<br>く 一括口原相当メニューへ<br>ファイル条付                                                |         | ル選択ダイアログからファイル名を設定することができます。ファイル名には、「.exe」ファイル               |  |  |
|                                                           |                                                                                                    |         | 等の美行可能ファイル形式のファイルを指定し<br>ないでください。<br>・取引名(任意)を入力することができます。取引 |  |  |

・取引名(任意)を入力することができます。取引 名が未入力の場合、「○月○日作成分」をセット いたします。(○月○日は当日の日付です。)

ファイル受付

### 手順3 内容確認

| 話口座確認 内容確認[ファイル受付] BIK       |                                                       |                    |  |  |  |  |  |
|------------------------------|-------------------------------------------------------|--------------------|--|--|--|--|--|
| 1座確認ファイルを選択                  | 内容確認 受付結果                                             |                    |  |  |  |  |  |
| 以下の内容で口座確認を実<br>確認の上、「実行」ボタン | 狩します。<br>を押してください。                                    |                    |  |  |  |  |  |
| 受付ファイル                       |                                                       |                    |  |  |  |  |  |
|                              | C:\Documents and Settings\hirogin\デスクトップ\senddata.txt |                    |  |  |  |  |  |
|                              | 依頼データファイル(全銀協規定形式)                                    | 依頼データファイル(全領協規定形式) |  |  |  |  |  |
| 口座確認情報                       |                                                       |                    |  |  |  |  |  |
|                              | 総合調込                                                  |                    |  |  |  |  |  |
|                              | 9月7日補助3分                                              | 9月7日補助分            |  |  |  |  |  |
| 件数情報                         |                                                       |                    |  |  |  |  |  |
| 编記件数                         | 2作                                                    |                    |  |  |  |  |  |
|                              |                                                       |                    |  |  |  |  |  |
|                              |                                                       |                    |  |  |  |  |  |
|                              | く 戻る 実行 >                                             |                    |  |  |  |  |  |

内容確認[ファイル受付]画面が表示されますの で、内容をご確認のうえ、「実行」ボタンをクリック してください。

続いて、受付結果[ファイル受付]画面が表示されますのでご確認ください。

P81の口座確認結果反映時間をご参照いただき、 反映時間以降にP83の一括口座確認状況照会に より結果をご確認ください。

実行

# 7. データ伝送

# 一括口座確認状況照会

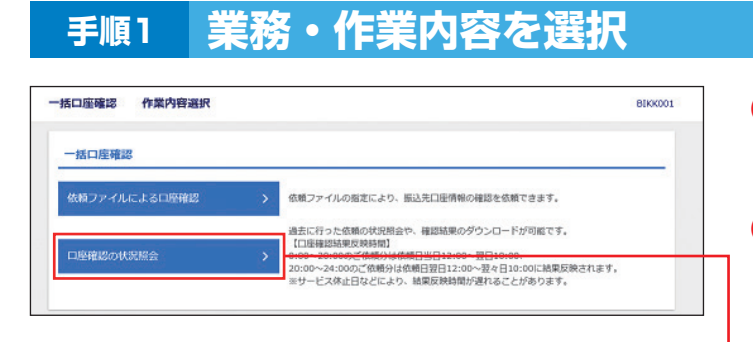

「データ伝送」メニューをクリックしてください。
 業務選択画面が表示されますので、「一括口座
 確認」ボタンをクリックしてください。

2 作業内容選択画面が表示されますので、「ロ 座確認の状況照会」ボタンをクリックしてください。

口座確認の状況照会

## 手順2 業務・作業内容を選択

| 一括口座和                                           | 確認 状況照会                                                                                             |                                                                                               |                                                               |            |         |       | BIKK005 | 依頼状況一覧が表示されますので、結果を取得す         |
|-------------------------------------------------|----------------------------------------------------------------------------------------------------|-----------------------------------------------------------------------------------------------|---------------------------------------------------------------|------------|---------|-------|---------|--------------------------------|
| 依頼した                                            | こ<br>口座確認の状況を照会で                                                                                    | きます。<br>クロー 「フライリ取得」                                                                          | ずないた田レテノボッ                                                    |            |         |       |         | るデータを選択し、取得するファイルの対象・形式        |
| 10 LU/3                                         | 王朝前的小和宋代祖王的子心情                                                                                      |                                                                                               | 10 C C C C                                                    | 2014       |         |       |         | を選択の上、「ファイル取得」ボタンを押してくださ       |
| 一括口                                             | 口座確認依頼状況一對                                                                                          | I                                                                                             |                                                               |            |         |       |         |                                |
| illR                                            | 口座確認状態                                                                                              | 依頼日                                                                                           | 受付ID                                                          | BC-STRIKEN | 取引名     | 確認件数( | 依頼者     |                                |
| 0                                               | 完了 (金件一数)                                                                                           | 20XX年09月07日                                                                                   | 20XX090701                                                    | 総合語込       | 9月7日確認分 | 2件 広想 | 8大郎     | ・結果は、依頼日より30日間照会できます。          |
| (エラー<br>1:ご振<br>2:ご振<br>5.G.7::<br>8.F:)<br>取得フ | -コード)<br>酸だされた口座と変取人名<br>酸だされた口座と対応していた<br>説にされた口座は存在しま<br>いたがいまとみ合っており」<br>ただいまとみ合っており、<br>アマイル/青幅 | が一致しません。<br>せん。<br>ません。<br>能よ、お取り扱いできませ<br>れください。<br>ます。再度ご依頼ください<br>全件<br>一致分<br>エラー弁        | ithe<br>L/s                                                   |            |         |       | _       | ・照会結果は、取得したファイルのタミーエリアに表示されます。 |
| 771.                                            | 'nnist                                                                                              | <ul> <li>全線協規定形式</li> <li>全線協規定形式</li> <li>全線協規定形式</li> <li>全線協規定形式</li> <li>CSV形式</li> </ul> | (IIS - 改行なし)<br>(IIS - 改行あり)<br>(EBCDIC - 改行なし)               |            |         |       |         |                                |
|                                                 |                                                                                                    |                                                                                               | <ul> <li>ファイル県</li> <li>く 一括口座確認メニ</li> <li>く ホームへ</li> </ul> |            |         |       |         | <u><br/>ノアイル取得</u>             |